## Marche à suivre pour réserver un document à partir de Koha, le Catalogue de la bibliothèque :

- 1- Se rendre sur la page du catalogue de la bibliothèque : https://cmontmorency.koha.collecto.ca/
- 2- Se connecter à son compte d'usager :

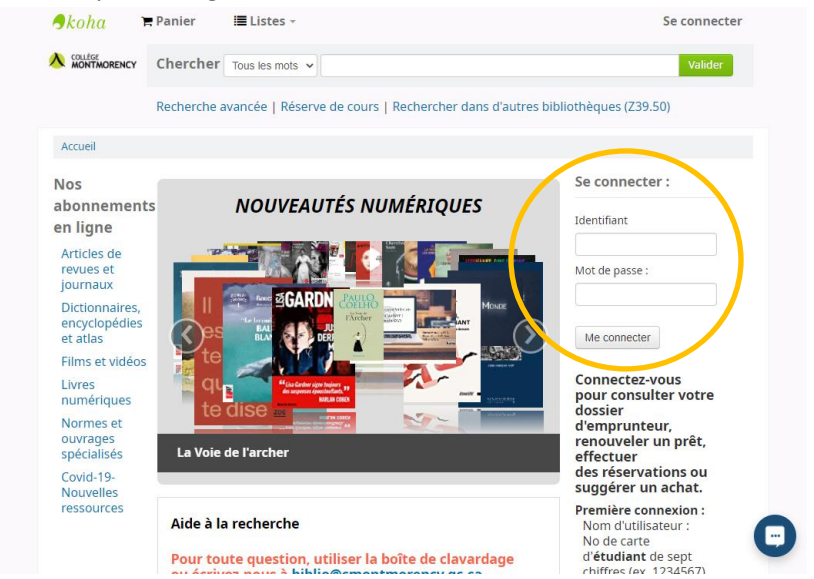

## Première connexion :

<u>Nom d'utilisateur</u> : **No** de carte d'étudiant de **sept chiffres** (ex. 1234567) ou No de carte d'employé de sept chiffres (ex. 0013567)

Mot de passe : Année, mois et jour de naissance sous le format aaaammjj (ex. 19990825)

3- Une fois dans le dossier, on peut effectuer une recherche pour trouver le document souhaité. Une fois trouvé, il faut cliquer sur le titre pour accéder à la notice du livre :

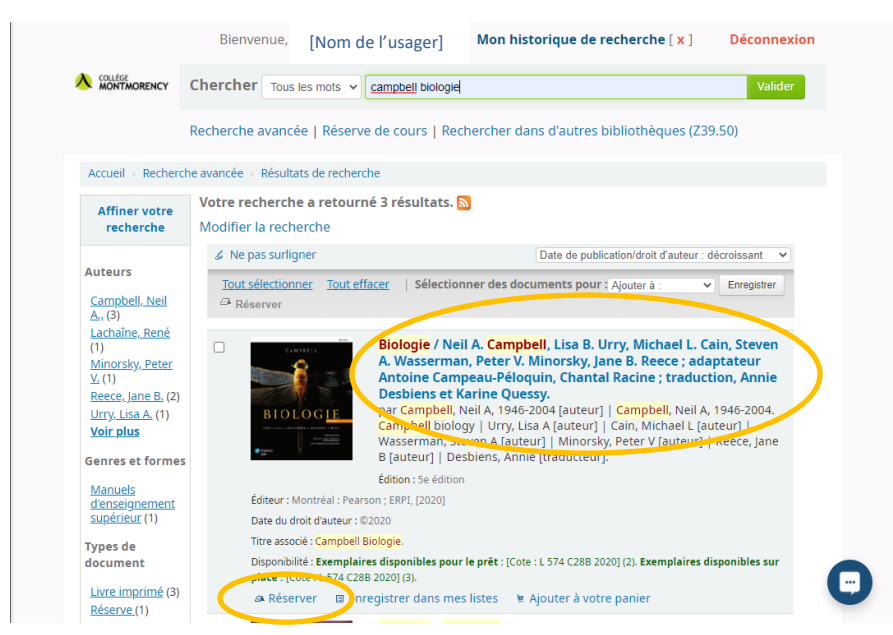

Page 1 of 3

4- Il est possible de réserver le document, soit directement dans la liste des résultats (sous la photo du livre), ou encore dans la notice.

|                                                                                                    | Bienvenue,                         | [Nom de l'usager]              | Mon historique de reche               | erche [ <mark>x</mark> | ] Déconnexion            |
|----------------------------------------------------------------------------------------------------|------------------------------------|--------------------------------|---------------------------------------|------------------------|--------------------------|
|                                                                                                    | Chercher Tous                      | les mots 🗸                     |                                       |                        | Valider                  |
|                                                                                                    | Recherche avanc                    | ée   Réserve de cours          | Rechercher dans d'autres biblic       | othèques               | (Z39.50)                 |
| Accueil > Détails                                                                                                    | pour: Biologie /                   |                                |                                       |                        |                          |
| C & M FB ELL                                                                                                    | Vue normale                        | Uue MARC                       |                                       | = ná                   | aulest de la             |
|                                                                                                    | Biologie /                         | Neil A. Campbe                 | II Lisa B. Urrv                       | rech                   | erche                    |
|                                                                                                    | Michael I                          | Cain Steven A                  | Wasserman Peter V                     | Précéde                | ent Retour aux résultats |
| BIOLOGIE                                                                                                    | Minorsky                           | Ione B. Reece :                | adantateur Antoine                    | Suivant                | »                        |
| LIBRY - CALL - GATO FORM - MITCH<br>Alterna - March - MITCH<br>Alterna - March - March - M | Campoau                            | , Jane D. Recee ,              | tal Pacina :                          |                        |                          |
| Promotion Son                                                                                                    |                                    | -reloquili, chan               |                                       | 🗠 Res                  | server                   |
|                                                                                                    | traductio                          | n, Annie Desbie                | ns et Karine Quessy.                  | -                      | primer                   |
| Par : <mark>Campbell</mark> ,                                                                                                    | Neil A., 1946-2004                 | auteur 🔍                       |                                       | 🏦 Eni                  | registrer dans vos liste |
| Collaborateur(s):                                                                                                    | moball Noil A 1046 3               | 2004 Campball biology   Urps   | Lica A autour I Cain, Michael Lautour | 👻 Ajo                  | outer à votre panier     |
| Wasserman, S<br>traducteur                                                                                                    | teven A auteur   Minor             | sky, Peter V auteur   Reece, J | ane B auteur   Desbiens, Annie        | & Ne                   | pas surligner            |
| Titre(s) uniforme(s) : C                                                                                                    | <mark>ampbell</mark> biology. Fran | çais                           |                                       |                        |                          |
| Publication : Montréa                                                                                                    | al : Pearson ; ERPI, [20           | 20]                            |                                       |                        |                          |
| Date de l'avis de droit                                                                                                    | d'auteur : ©2020                   |                                |                                       |                        |                          |
| Édition : 5e édition.                                                                                                    |                                    |                                |                                       |                        |                          |
| ISBN(s): 978276136                                                                                                    | 7974                               |                                |                                       |                        |                          |

5- Ensuite, il faut simplement confirmer cette réservation :

| JKOnu           | Panier 🗮 Lis                             | tes -                    |                                           |                  |
|-----------------|------------------------------------------|--------------------------|-------------------------------------------|------------------|
|                 | Bienvenue,                               | [Nom de l'usager]        | Mon historique de recherche [ x ]         | Déconnexion      |
|                 | Chercher Tous le                         | s mots 🖌                 |                                           | Valider          |
|                 | Recherche avancée                        | Réserve de cours   Re    | chercher dans d'autres bibliothèques (Z39 | .50)             |
| Accueil > Réser | ver                                      |                          |                                           |                  |
| Confi           | rmer la réservatio                       | on pour : [Nom de        | e l'usager (No dossier XXXXXXX)]          |                  |
|                 | Réserver Biologie /<br>Votre priorité: 2 | , par Campbell, Neil A., |                                           |                  |
| F               | lus d'options                            |                          |                                           |                  |
|                 |                                          |                          |                                           |                  |
| Co              | infirmer la reservation                  |                          |                                           |                  |
|                 |                                          |                          |                                           | Propulsé par Kol |
|                 |                                          |                          |                                           |                  |
|                 |                                          |                          |                                           |                  |
|                 |                                          |                          |                                           |                  |
|                 |                                          |                          |                                           |                  |

6- Une fois confirmée, on peut voir la réservation dans notre dossier d'usager avec notre rang de priorité.

|                                     | Recherche         | avancée             | Réserve d                  | e cours   l        | Rechercher o | lans d'autr   | es bibliothèqu | es (Z39.50) |
|-------------------------------------|-------------------|---------------------|----------------------------|--------------------|--------------|---------------|----------------|-------------|
| Accueil > [No                       | m de l'usager]    | Mon                 | compte                     |                    |              |               |                |             |
| Mon compte                          | Bonjou            | [Noi                | m de l'us                  | ager]              | ,            |               |                |             |
| Mes amendes                         | Cliquez lo        | I SI VOUS           | n etes pas                 | [Nom c             | le l'usage   | erj           |                |             |
| Mes<br>informations<br>personnelles | En prêt<br>Réserv | (1)<br>/ations      | Réservatior<br>(1 en tout) | ıs (1)             |              |               |                |             |
| Modifier mon<br>mot de passe        | Titre             | ÷                   | Réservé<br>le ≑            | Expire<br>le       | Priorité _   | Statut 🔶      | Suspendre      | Modifier    |
| Historique de<br>recherche          | Campl<br>A.,      | gie /<br>bell, Neil | 2020-10-<br>05             | N'expire<br>jamais | 2            | En<br>attente | Suspendre      | × Annuler   |
| Mon historique<br>de lecture        | II Su:            | spendre t           | outes les ré               | servations         | 5            |               |                |             |
| Mes<br>suggestions<br>d'achat       |                   | Réactiver           | les réservat               | tions susp         | endues       |               |                |             |
| Mes listes                          |                   |                     |                            |                    |              |               |                |             |

Lorsque le document sera prêt pour le ramassage, un avis est envoyé par courriel et 3 jours ouvrables sont alloués pour récupérer le ou les documents.

À tout moment, il est possible d'annuler, suspendre ou réactiver la ou les réservations.